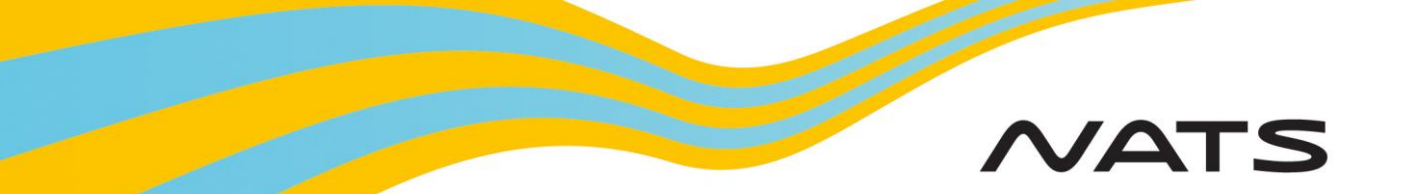

# Assisted Flight Plan Exchange (AFPEx) Start Guide

### Introduction

Welcome to the AFTN Flight Plan Exchange (AFPEx) Quick Start Guide. This guide should only be used as a 'quick reference' and has been designed to assist you in the basic functions of the AFPEx application. A fully comprehensive Operators Manual is accessible within your Mailbox under the **Help** menu. This guide describes the initial login process, password/passphrase changes, message reception, creation and transmission.

The system has a number of functions available to assist the user in the compilation of messages. It indicates the mandatory fields that are to be completed and checks each message for accuracy and format before allowing it to be sent into the AFTN network.

A 24 hour Helpdesk is available to all users and contact information is provided at the back of this guide.

### Minimum System Requirements

The following are the minimum system requirements that should be installed on your PC to enable access to the AFPEx Application:

500MHz P4 processor (CPU) or equivalent 512MB system memory (RAM) 56Kb/s network access to the internet Graphics card capable of 1024x768 resolution Java SE version 6 software installed

Note: You may need to ensure that the Java WebStart application (part of Java SE 6) is enabled as part of your local security policy. Please note that some Apple operating systems do not currently support Java SE 6.

# Logging on

**Logging on:** Open your web browser (e.g. Internet Explorer) and enter the AFPEx home page address <u>www.flightplanningonline.co.uk</u> in your command line and press the return key. Select 'Login'. (AFPEx loadshares, so please only bookmark the above address).

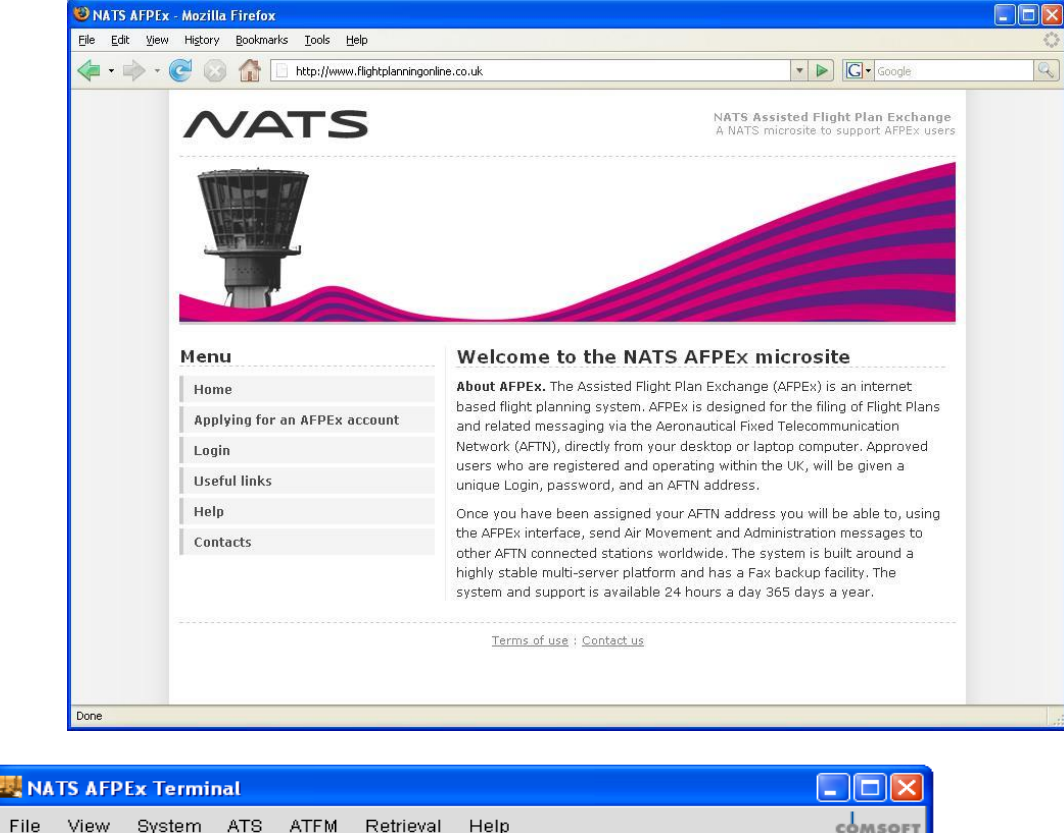

| and INA      | 15 ALP | ry letim       | 11600       |               |                   |              |       |      |       |                     |
|--------------|--------|----------------|-------------|---------------|-------------------|--------------|-------|------|-------|---------------------|
| <u>F</u> ile | ⊻iew   | <u>S</u> ystem | <u>A</u> TS | A <u>T</u> FM | <u>R</u> etrieval | <u>H</u> elp |       |      |       | с <b>ф</b> мsoft    |
|              |        |                |             |               |                   |              |       |      |       |                     |
|              |        |                | 1           | NATS          | S AFP             | Ex Te        | rmi   | nal  |       |                     |
|              |        |                |             | Please        | fill in usern:    | ame, and p   | asswo | ord. |       |                     |
|              |        |                |             | <u>U</u> sern | ame OPS2          | !            |       |      |       |                     |
|              |        |                |             | Passy         | vord •••••        | ••••         |       |      |       |                     |
|              |        |                |             |               | (c= )             | _ogin        |       |      |       |                     |
|              |        |                |             |               |                   |              |       |      |       |                     |
|              |        |                |             |               |                   |              |       |      |       |                     |
|              |        |                |             | Pending       | g: 0 Not Lo       | gged In /    | A R   | S: D | AI: 0 | 2007.08.02-10:36:01 |

Enter your **Username** and your **Password**, and Select a **Passphrase** (if required) and click Login. The Passphrase should contain 7 letters and can include numbers and a mixture of Upper and lower case characters. It may not consist of a simple character sequence or be the same as your password. Choose from the drop-down list. Future logins will only request 3 characters from this Passphrase and these must be selected from the dropdown menu within the time-out period.

Accept the AFPEx terms and conditions of use as failure to do so will result in access to the AFPEx application being refused.

Check the 'Accept' box and click 'Login'.

### Changing Initial Password

After initial logon to AFPEx, for security purposes your password must be changed. The following is a list of limitations that your new password must adhere to:

- It must be at least 8 characters in length
- It must include at least one uppercase letter, one lowercase letter and one number
- It cannot contain a word that appears in the English dictionary that is four letters or greater

#### To change your password:

- Click **System** on the toolbar then select **Change Password** from the dropdown list
- Input your 'Old Password' the one supplied on your email for initial login
- Input your new password and repeat as appropriate. A dialogue box will appear if your new password has not been accepted by the system detailing the error.

## **Pending Messages**

Once logged on, your pending message screen will be displayed (click **View** from the toolbar and select **Pending Messages** from the dropdown if you exit this screen). This screen displays all unacknowledged messages that have been received by your mailbox. Each message can be opened by double clicking on it or highlighting it, then

clicking on the icon at the top left of the screen (  $\overline{ extsf{M}}$  )

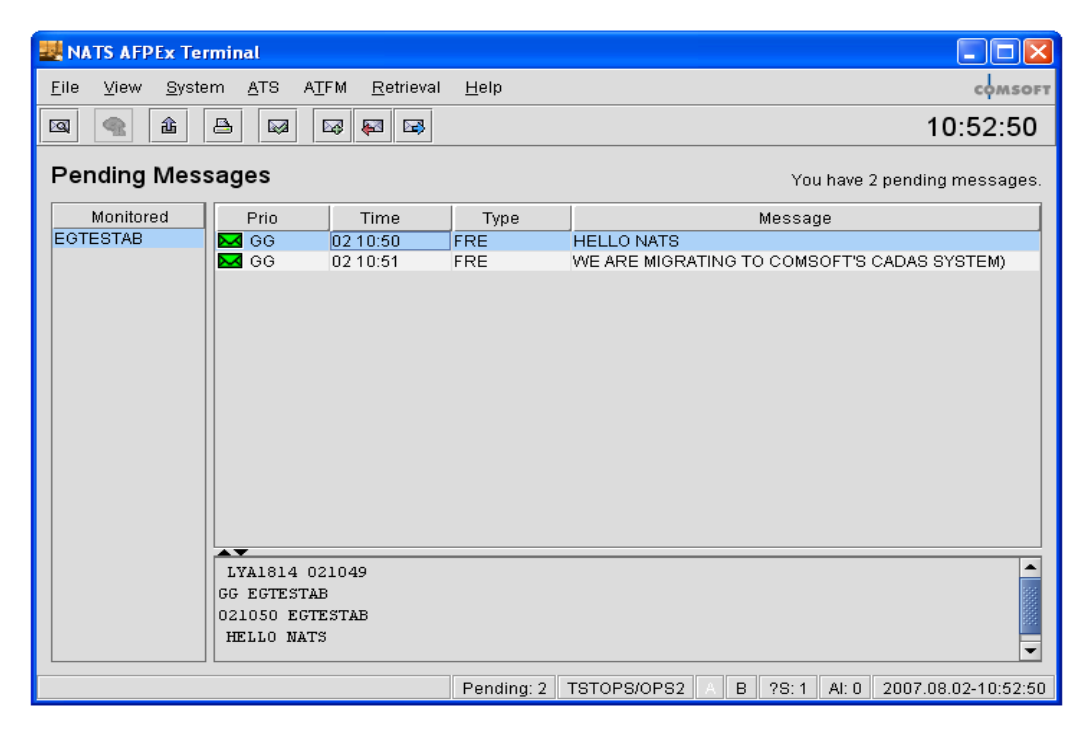

## **Acknowledging Messages**

All messages must be 'Acknowledged' once actioned. They are stored in your 'Message Folders' (Click **View** on the toolbar and select **Message Folders** from the dropdown). All inbound and outbound messages will be kept here for a period of 30 days, after which they will automatically be discarded by the system.

**To acknowledge a message:** Highlight the required message(s) then click the icon at the top of the screen depicted by a green tick and envelope.

## **Creating an FPL Message**

To create a new FPL, select **ATS** from the toolbar, then **FPL** from the drop down list. An empty FPL form will then be presented.

| Image: Big in the second second se                                                                                                    | Image: Solution of the second second seco | <u>File View Edit H</u> elp    | -                              |                           | ~                  |
|----------------------------------------------------------------------------------------------------|----------------------------------------------------------------------------------------------------|--------------------------------|--------------------------------|---------------------------|--------------------|
| S Missing equipment         Prio.       Addressees         FF ♥       LFABZPZX         Filing Time       Originator         Bell       Address To IFPS         Full Address To IFPS       Full Address To IFPS         Filing Time       Originator         Bell       Address To IFPS         Full Address To IFPS       Full Address To IFPS         Full Address To IFPS       Extended He         7/Ajrcraft ID       TEST7         SSE                                                                                                    | S Missing equipment         Prio.       Addressees         FF ♥       LFABZPZX         Filing Time       Originator         Bell       Address To IFPS         Filing Time       Originator         Bell       Address To IFPS         Filing Time       Originator         Bell       Address To IFPS         Filing Time       Originator         Bell       Address To IFPS         Filing Time       Originator         Bell       Address To IFPS         Filing Time       Originator         Bright Bules       I         Type of Flight           9/Nymber       Type of Alrcraft         10/Eguipment       /c         13/Departure       ZZZZ         Time       1134         15/Speed       N0240         Attitude/Leyel       F190         Route       DCT HASTINGS DCT         16/Destination       LFAB         Total EET       0632         Atternate       2nd         19/Endurance       0900         Person on Board       TBN         Emergency Radio       UH YHF EIT         Survival Equipment                                                                                                    | 👜 🗠 😬 📥 🔼                      |                                |                           |                    |
| Prio.       Addresses         FF       LFABZPZX         Filing Time       Originator         Bell       Address To IFPS         Filing Time       Originator         EGLLZPZX       Image: Egltra Addr.         7/Aircraft ID       TEST7         SSE       Image: Egltra Addr.         8/Flight Bules       Image: Type of Flight         9/Number       Type of Aircraft L200         Wake Turbulence       L         10/Eguipment       / C         13/Departure       ZZZZ         Image: Type of Aircraft L200       Wake Turbulence         10/Eguipment       / C         13/Departure       ZZZZ         Image: Type of Aircraft L200       Wake Turbulence         10/Eguipment       / C         13/Departure       ZZZZ         Image: Type of Aircraft L200       Wake Turbulence         Route       DCT HASTINGS DCT         16/Degtination       LFAB         Total EET       0632         Atternate       2nd         19/Endurance       0900         Person on Board       TBN         Emergency Radio       U Y E         POLAR       DER         Surviv                                                                                                    | Prio.       Addressees         FF ●       LFABZPZX         Filing Time       Originator         Bell       Address To IFPS         Filing Time       Originator         Bell       Address To IFPS         Filing Time       Originator         Bell       Address To IFPS         Filing Time       Originator         Bell       Address To IFPS         Filing Time       Fight         Prive of Aircraft       Extended Heat         7/Aircraft ID       TEST7         SSE       SK         8/Flight Rules       I         Type of Aircraft       L200         Wake Turbulence       L         10/Eguipment       /(C         13/Departure       ZZZZ         Jime       1134         15/Speed       N0240         Attitude/Leyel       F190         Route       DCT HASTINGS DCT         16/Degtination       LFAB         Total EET       0632         Atternate       2nd         19/Endurance       0900         Person on Board       TBN         Emergency Radio       U Y         Dinghies       D                                                                                                    | 🛿 Missing equipment            |                                |                           |                    |
| FF ▼       LFAB2P2X         Filing Time       Originator         Bell       Address To IFPS         FUID TEST7       SSE         8/Filight Rules       Type of Flight         9/Number       Type of Aircraft         10/Eguipment       /(C         13/Departure       ZZZZ         Time       1134         15/Speed       NO240         Altitude/Level       F190         Route       DCT HASTINGS DCT         16/Degtination       LFAB         Total EET       0632         Alternate       2nd         18/Qther       DEP/SCADGHILL DOF/071210         ✓       Activate supplementary information         Isem 19 information is not part of messag         UHF       VHF         Survival Equipment       S         P       M         Jackets       L         Dinghies       N         D       M         Jackets       L         F       V         Dinghies       N         D       N         Pilot       J SMITH                                                                                                    | FF ▼       LFAB2P2X         Filing Time       Originator       Bell            EGLLZPZX       ▲       * Extra Addr.         7/∆ircraft ID       TEST7       SSB         8/Filight Bules       I       Type of Filight       ●         9/Number       Type of Aircraft       L200       Wake Turbulence       L         10/Eguipment       //C       13/Departure       ZZZZ       Time       1134         15/Speed       N0240       Altitude/Level       F190       Route       DCT         16/Degtination       LFAB       Total EET       0632       Alternate       2nd       18/Qther         DEP/SCADGHILL       D0F/071210       ✓       Activate supplementary information       Item 19 information is not part of message         19/Endurance       0900       Person on Board       TBN       Emergency Radio       U Y       E         Survival Equipment       S       P       M       Jackets       L       F       V         Dinghies       D       Number       Capacity       Cover       Colour       Colour         Colour and Markings       Remark       N                                                                                                    | Prio. Addressees               |                                |                           |                    |
| Filing Time       Originator       Bell       Address To IFPS       Full Address I         EGLLZPZX       Image: Stress Stress Stre                                                                                                    | Hilling Time       Originator       Bell                                                                                                    | FF  LFABZPZX                   |                                |                           |                    |
| 7/Aircraft ID       TEST7       SSE         8/Flight Rules       I       Type of Flight         9/Number       Type of Aircraft       200         10/Eguipment       / C         13/Departure       ZZZZ       Jime         13/Departure       ZZZZ       Jime         13/Departure       ZZZZ       Jime         13/Departure       ZZZZ       Jime         13/Departure       ZZZZ       Jime         13/Peparture       ZZZZ       Jime         13/Departure       ZZZZ       Jime         13/Departure       ZZZZ       Jime         13/Departure       ZZZZ       Jime         13/Peparture       ZZZZ       Jime         13/Departure       ZZZZ       Jime         13/Departure       ZZZZ       Jime         13/Departure       ZZZZ       Jime         13/Other       DCT HASTINGS DCT       Id         16/Degtination       LFAB       Total EET 0632       Alternate       2nd         18/Other       DEP/SCADGHILL DOF/071210       Item 19 Information is not part of message         19/Endurance       0900       Person on Board       TBN       Emergency Radio       U Y                                                                                                    | 7/Aircraft ID       TEST7       SSE         8/Flight Bules       I       Type of Flight         9/Number       Type of Aircraft L200       Wake Turbulence L         10/Eguipment       /(C         13/Departure       ZZZZ       Time         13/Departure       ZZZZ       Time         13/Departure       ZZZZ       Time         13/Departure       ZZZZ       Time         13/Departure       ZZZZ       Time         13/Departure       ZZZZ       Time         13/Departure       ZZZZ       Time         13/Departure       ZZZZ       Time         13/Departure       ZZZZ       Time         13/Departure       ZZZZ       Time         13/Departure       ZZZZ       Time         13/Departure       ZZZZ       Time         13/Departure       ZZZZ       Time         13/Departure       DZZZZ       Attructe         13/Departure       DCT       HASTINGS DCT         16/Degtination       LFAB       Total EET 0632       Atternate       2nd         18/Other       DEP/SCADGHILL DOF/071210       Emergency Radio       UF E         Survival Equipment       S       P                                                                                                    | EGLLZPZX                       | Kell * Extra Addr.             | Address To IFPS           | 5 🔄 Full Addressee |
| 7/Aircraft ID       TEST7       SSR         8/Flight Rules       I       Type of Flight         9/Number       Type of Aircraft L200       Wake Turbulence L         10/Eguipment       / C         13/Departure       ZZZZ       Jime         13/Departure       ZZZZ       Jime         13/Departure       ZZZZ       Jime         13/Departure       ZZZZ       Jime         13/Departure       ZZZZ       Jime         13/Departure       ZZZZ       Jime         13/Departure       ZZZZ       Jime         13/Departure       ZZZZ       Jime         13/Departure       ZZZZ       Jime         13/Departure       ZZZZ       Jime         13/Departure       ZZZZ       Jime         13/Departure       ZZZZ       Jime         13/Departure       DCT       HASTINGS DCT         Route       DET HASTINGS DCT       If Activate supplementary information         Is/Other       DEP/SCADGHILL DOF/071210       UHF VHF ELT         19/Endurance       0900       Person on Board TBN       Emergency Radio       U V         Survival Equipment       S       P       M       Jackets J       E <td< td=""><td>7/∆ircraft ID       TEST7       SSE         8/Flight Rules       I       Type of Flight         9/Number       Type of Aircraft L200       Wake Turbulence L         10/Equipment       /C         13/Departure       ZZZZ       Time         13/Departure       ZZZZ       Time         13/Departure       ZZZZ       Time         13/Departure       ZZZZ       Time         13/Departure       ZZZZ       Time         13/Departure       ZZZZ       Time         13/Departure       ZZZZ       Time         13/Departure       ZZZZ       Time         13/Departure       ZZZZ       Time         13/Departure       ZZZZ       Time         13/Departure       ZZZZ       Time         13/Departure       ZZZZ       Time         13/Departure       DZZAO       Attitude/Leyel         Flood       Notal EET       0632       Atternate       Znd         16/Degtination       LFAB       Total EET       0632       Atternate       Znd         18/Other       DEP/SCADGHILL       DOF/071210       UHF       VHF       E         Survival Equipment       S       P       M&lt;</td><td></td><td></td><td></td><td></td></td<> | 7/∆ircraft ID       TEST7       SSE         8/Flight Rules       I       Type of Flight         9/Number       Type of Aircraft L200       Wake Turbulence L         10/Equipment       /C         13/Departure       ZZZZ       Time         13/Departure       ZZZZ       Time         13/Departure       ZZZZ       Time         13/Departure       ZZZZ       Time         13/Departure       ZZZZ       Time         13/Departure       ZZZZ       Time         13/Departure       ZZZZ       Time         13/Departure       ZZZZ       Time         13/Departure       ZZZZ       Time         13/Departure       ZZZZ       Time         13/Departure       ZZZZ       Time         13/Departure       ZZZZ       Time         13/Departure       DZZAO       Attitude/Leyel         Flood       Notal EET       0632       Atternate       Znd         16/Degtination       LFAB       Total EET       0632       Atternate       Znd         18/Other       DEP/SCADGHILL       DOF/071210       UHF       VHF       E         Survival Equipment       S       P       M<                                                                                                    |                                |                                |                           |                    |
| 8/Fiight Rules I  Type of Flight J/C Type of Aircraft L200 Wake Turbulence L 10/Eguipment //C 13/Departure ZZZZ Time 1134 15/Speed N0240 Altitude/Level F190 Route DCT HASTINGS DCT 16/Destination LFAB Total EET 0632 Atternate 2nd 18/Qther DEP/SCADGHILL D0F/071210  Activate supplementary information Left 19 information is not part of messag UHF VHF ELT 19/Endurance 0900 Person on Board TBN Emergency Radio U V E POLAR DESERT MARITIME JUNGLE LIGHT FLUORES UHF VHF Cover C Colour Colour and Markings Remark N Pilot J SMITH                                                                                                    | 8/Flight Rules I   9/Number Type of Aircraft L200   Wake Turbulence L   10/Eguipment / C   13/Departure ZZZZ   Time 1134   15/Speed N0240   Altitude/Leyel F190   Route DCT HASTINGS DCT   16/Destination LFAB   Total EET 0632   Alternate 2nd   18/Other DEP/SCADGHILL DOF/071210   Image: Polar DESERT MARITIME JUNGLE UHF VHF ELT   19/Endurance 0900   Person on Board TBN   Emergency Radio U   UHF VHF ELT   19/Endurance 0900   Person on Board TBN   Emergency Radio U   V E   Polar DESERT MARITIME JUNGLE UGHT FLUORES UHF VHF   Survival Equipment S   P D   M Jackets   L F   U V   Dinghies Number   Capacity Cover   Colour J SMITH   Filed By HEATHROW_FBU                                                                                                    | 7/ <u>A</u> ircraft ID TEST7   | SS <u>R</u>                    |                           |                    |
| 9/Number       Type of Aircraft L200       Wake Turbulence L         10/Eguipment       /C         13/Departure       ZZZZ       Time         13/Departure       ZZZZ       Time         13/Departure       ZZZZ       Time         13/Departure       ZZZZ       Time         13/Departure       ZZZZ       Time         13/Departure       ZZZZ       Time         13/Departure       ZZZZ       Time         13/Departure       ZZZZ       Time         13/Departure       ZZZZ       Time         13/Departure       ZZZZ       Time         13/Departure       ZZZZ       Time         13/Departure       ZZZZ       Time         13/Departure       DCT HASTINGS DCT       Time         16/Destination       LFAB       Total EET 0632       Alternate       2nd         18/Other       DEP/SCADCHILL DOF/071210       Item 19 information is not part of message         19/Endurance       0900       Person on Board       TBN       Emergency Radio       UHF VHF ELT         Survival Equipment       S       P       M       Jackets       J       F       U <v< td="">         Dinghies       Number       Capacity&lt;</v<>                                                                                                    | 9/Number       Type of Aircraft L200       Wake Turbulence L         10/Eguipment       / C         13/Departure       ZZZZ       Time         13/Departure       ZZZZ       Time         13/Departure       ZZZZ       Time         13/Departure       ZZZZ       Time         13/Departure       ZZZZ       Time         13/Departure       ZZZZ       Time         13/Departure       ZZZZ       Time         15/Speed       N0240       Altitude/Legel         Floo       N0240       Altitude/Legel         Floo       DCT       HASTINGS DCT         16/Destination       LFAB       Total EET       0632         18/Other       DEP/SCADGHILL       DOF/071210       UHF VHF ELT         19/Endurance       0900       Person on Board       TBN       Emergency Radio       UHF VHF ELT         19/Endurance       0900       Person on Board       TBN       Emergency Radio       UV       E         Survival Equipment       S       P       M       Jackets       L       F       U V         Dinghies       D       Number       Capacity       Cover       Colour       Colour       Colour       Jaktet                                                                                                    | 8/Flight <u>R</u> ules I 👻     | T⊻pe of Flight 💽 🚽             |                           |                    |
| 10/Equipment       / C         13/Departure       ZZZZ       Time       1134         15/Speed       N0240       Altitude/Level       F190         Route       DCT HASTINGS DCT                                                                                                    | 10/Equipment       / C         13/Departure       ZZZZ       Iime       1134         15/Speed       N0240       Altitude/Level       F190         Route       DCT HASTINGS DCT                                                                                                    | 9/N <u>u</u> mber              | Type of Aircra <u>f</u> t L200 | <u>W</u> ake Turbulence L | ]                  |
| 13/Departure       ZZZZ       Time       1134         15/Speed       N0240       Altitude/Level       F190         Route       DCT HASTINGS DCT       I6/Destination       LFAB       Total EET       0632       Alternate       2nd         18/Other       DEP/SCADGHILL DOF/071210        Item 19 information is not part of message         19/Endurance       0900       Person on Board       TBN       Emergency Radio       U V E         POLAR       DESERT       MARITIME       JUNGLE       LIGHT       FUORES       UHF VHF         Survival Equipment       S       P       M       Jackets       L       F       V         Dinghies       D       Number       Capacity       Cover       Colour       Colour         Colour and Markings       Remark       N                                                                                                    | 13/Departure       ZZZZ       Time       1134         15/Speed       N0240       Altitude/Level       F190         Route       DCT HASTINGS DCT       16/Destination       LFAB       Total EET       0632       Atternate       2nd         18/Other       DEP/SCADGHILL DOF/071210       DEP/SCADGHILL DOF/071210       UHF VHF ELT         19/Endurance       0900       Person on Board       TBN       Emergency Radio       UHF VHF ELT         Survival Equipment       S       P       D       M       J       Jackets       LIGHT FLUORES UHF VHF         Dinghies       D       Number       Capacity       Cover       C Colour       Colour         Pilot       J       SMITH       SMITH       Filed By HEATHROW_FBU       Group       HEATHROW       User       HEATHROW_FBU                                                                                                    | 10/E <u>q</u> uipment          | / C                            |                           |                    |
| 15 /Speed       N0240       Altitude/Level       F190         Route       DCT HASTINGS DCT         16/Degtination       LFAB       Total EET       0632       Alternate       2nd         18/Other       DEP/SCADGHILL DOF/071210         Image: Activate supplementary information       Item 19 information is not part of message         19/Endurance       0900       Person on Board       TBN       Emergency Radio       U       V       E         POLAR       DESERT       MARITIME JUNGLE       LIGHT       F       U       V         Dinghies       D       Number       Capacity       Cover       C Colour         Colour and Markings       Remark       N                                                                                                    | 15/Speed       N0240       Attitude/Level       F190         Route       DCT HASTINGS DCT         16/Destination       LFAB       Total EET       0632       Atternate       2nd         18/Other       DEP/SCADGHILL DOF/071210         Image: Activate supplementary information       Item 19 information is not part of message         19/Endurance       0900       Person on Board       TBN       Emergency Radio       U I V E         POLAR DESERT MARITIME JUNGLE       LIGHT FLUORES UHF VHF         Survival Equipment       S       P       M       J Jackets       I F       V V         Dinghies       D       Number       Capacity       Cover C Colour       Colour         Pilot       J SMITH       J SMITH       Group       HEATHROW_FBU       User       HEATHROW_FBU                                                                                                    | 13/Departure ZZZZ              | <u>T</u> ime 1134              |                           |                    |
| Route       DCT HASTINGS DCT         16/Degtination       LFAB       Total EET       0632       Alternate       2nd         18/Other       DEP/SCADGHILL       D0F/071210         ✓ Activate supplementary information       Item 19 information is not part of message         19/Endurance       0900       Person on Board       TBN       Emergency Radio       U       ✓ E         POLAR       DESERT       MARITIME JUNGLE       LIGHT       FLUORES       UHF       VHF         Survival Equipment       S       P       M       Jackets       J       F       U       ✓         Dinghies       D       Number       Capacity       Cover       Colour       Colour         Remark       N                                                                                                    | Route       DCT HASTINGS DCT         16/Destination       LFAB       Total EET       0632       Alternate       2nd         18/Other       DEP/SCADGHILL DOF/071210         Image: Activate supplementary information       Item 19 information is not part of message         19/Endurance       0900       Person on Board       TBN       Emergency Radio       UHF VHF ELT         19/Endurance       0900       Person on Board       TBN       Emergency Radio       U Image: Elight fluores         Survival Equipment       S       P       D       M       Jackets       L       F       U Image: Elight fluores         Colour and Markings       Dinghies       Number       Capacity       Cover       Colour       Colour         Pilot       J SMITH       SMITH       User       HEATHROW_FBU       User       HEATHROW_FBU                                                                                                    | 15/≦peed N0240                 | Altitude/Level F190            |                           |                    |
| 16/Destination     LFAB     Total EET     0632     Alternate     2nd       18/Other     DEP/SCADGHILL     DOF/071210       Image: Activate supplementary information     Item 19 information is not part of message       19/Endurance     0900     Person on Board     TBN     Emergency Radio     U     V     E       POLAR     DESERT     MARITIME JUNGLE     LIGHT     FLUORES     UHF     VHF       Survival Equipment     S     P     D     M     Jackets     J     F     U     V       Dinghies     D     Number     Capacity     Cover     Colour     Colour       Colour and Markings     Remark     N                                                                                                    | 16/Destination     LFAB     Total EET     0632     Atternate     2nd       18/Other     DEP/SCADGHILL     DOF/071210       ✓     Activate supplementary information     Item 19 information is not part of message       19/Endurance     0900     Person on Board     TBN     Emergency Radio     U     ✓     E       19/Endurance     0900     Person on Board     TBN     Emergency Radio     U     ✓     E       Survival Equipment     S     P     D     M     Jackets     J     F     U     ✓       Dinghies     D     Number     Capacity     Cover     C colour     Colour     Colour       Pilot     J     SMITH     SMITH     Group     HEATHROW_FBU     User     HEATHROW_FBU                                                                                                    | Route DCT HASTI                |                                |                           |                    |
| 16/Degtination       LFAB       Total EET       0632       Alternate       2nd         18/Other       DEP/SCADGHILL       DOF/071210         Image: Activate supplementary information       Item 19 information is not part of message         19/Endurance       0900       Person on Board       TBN         Emergency Radio       U       V       E         POLAR       DESERT       MARITIME       JUNGLE       LIGHT         Survival Equipment       S       P       D       M       Jackets       J       F       U       V         Dinghies       D       Number       Capacity       Cover       Colour       Colour       Colour         Pilot       J       SMITH       J       SMITH       J       SMITH                                                                                                    | 16/Destination       LFAB       Total EET       0632       Atternate       2nd         18/Other       DEP/SCADGHILL       D0F/071210         ✓ Activate supplementary information       Item 19 information is not part of message         19/Endurance       0900       Person on Board       TBN       Emergency Radio       UHF       VHF       ELT         19/Endurance       0900       Person on Board       TBN       Emergency Radio       U       V       E         POLAR       DESERT       MARITIME       JUNGLE       LIGHT       FLUORES       UHF       VHF         Survival Equipment       S       P       D       M       J       Jackets       J       F       U       V         Dinghies       D       Number       Capacity       Cover       C Colour       Colour         Colour       and Markings                                                                                                    |                                |                                |                           | _                  |
| 18/Other       DEP/SCADGHILL DOF/071210         Activate supplementary information       Item 19 information is not part of message         19/Endurance       0900       Person on Board       TBN       Emergency Radio       U       V       E         POLAR       DESERT       MARITIME JUNGLE       LIGHT       FLUORES       UHF       VHF         Survival Equipment       S       P       D       M       J       Jackets       J       F       U       V         Dinghies       D       Number       Capacity       Cover       C colour       Colour       Colour       Colour       Colour       D       D                                                                                                    | 18/Other       DEP/SCADGHILL DOF/071210         Activate supplementary information       Item 19 information is not part of message         19/Endurance       0900       Person on Board TBN       Emergency Radio       UHF VHF ELT         19/Endurance       0900       Person on Board TBN       Emergency Radio       U V       E         POLAR DESERT MARITIME JUNGLE       LIGHT FLUORES UHF VHF         Survival Equipment       S       P       D       M       J Jackets       J       F       U V         Dinghies       D       Number       Capacity       Cover       C Colour       Colour         Colour and Markings       Remark       N                                                                                                    | 16/De <u>s</u> tination LFAB T | otal <u>E</u> ET 0632 Alte     | rnate <u>2</u> nd         | ]                  |
| Activate supplementary information       Item 19 information is not part of message         19/Endurance       0900       Person on Board       TBN       Emergency Radio       UHF       VHF       ELT         19/Endurance       0900       Person on Board       TBN       Emergency Radio       U       V       E         POLAR       DESERT       MARITIME       JUNGLE       LIGHT       FLUORES       UHF       VHF         Survival Equipment       S       P       D       M       J       Jackets       J       F       U       V         Dinghies       D       Number       Capacity       Cover       Colour       Colour         Colour and Markings                                                                                                    | Activate supplementary information       Item 19 information is not part of message         19/Endurance       0900       Person on Board       TBN       Emergency Radio       UHF       VHF       ELT         19/Endurance       0900       Person on Board       TBN       Emergency Radio       U       V       E         POLAR       DESERT       MARITIME       JUNGLE       LIGHT       FLUORES       UHF       VHF         Survival Equipment       S       P       D       M       J       Jackets       J       F       U       V         Dinghies       D       Number       Capacity       Cover       C Colour       Colour         Colour and Markings                                                                                                    | 18/Other DEP/SCADO             | GHILL DOF/071210               |                           |                    |
| 19/Endurance     0900     Person on Board TBN     Emergency Radio     UHF     VHF     ELT       POLAR     DESERT     MARITIME     JUNGLE     LIGHT     FLUORES     UHF     VHF       Survival Equipment     S     P     D     M     J     Jackets     J     F     U     V       Dinghies     D     Number     Capacity     Cover     Colour     Cover     Colour       Colour and Markings     Remark     N     Image: Smith     Image: Smith     Image: Smith     Image: Smith     Image: Smith                                                                                                    | 19/Endurance       0900       Person on Board TBN       Emergency Radio       UHF VHF ELT         POLAR DESERT MARITIME JUNGLE       LIGHT FLUORES UHF VHF         Survival Equipment       S       P       D       M       J       Jackets       J       L       F       U       V         Dinghies       D       Number       Capacity       Cover       C Colour       Colour                                                                                                    | Activate supplementary         | information                    | Item 19 information is n  | ot part of message |
| POLAR DESERT MARITIME JUNGLE     LIGHT FLUORES UHF VHF       Survival Equipment     S     P     D     M     J     Jackets     J     F     U     V       Dinghies     D     Number     Capacity     Cover     Colour     Colour       Remark     N     Image: Cover in the second second                                                                                                    | POLAR DESERT MARITIME JUNGLE       LIGHT FLUORES UHF VHF         Survival Equipment       S       P       D       M       J       Jackets       J       F       U       V         Dinghies       D       Number       Capacity       Cover       C Colour       Colour                                                                                                    | 19/Endurance                   | Person on Board T              | BN Emergency Radio        |                    |
| Survival Equipment       S       P       D       M       J       Jackets       J       F       U       V         Dinghies       D       Number       Capacity       Cover       Colour       Colour         Colour and Markings       Remark       N       Cover       Cover       Colour       Cover         Pilot       J       SMITH       SMITH       Cover       Cover                                                                                                    | Survival Equipment       S       P       D       M       J Jackets       J       F       U       V         Dinghies       D       Number       Capacity       Cover       Colour       Colour         Colour and Markings       Remark       N       Pilot       J       SMITH         Filed By       HEATHROW_FBU       Group       HEATHROW       User       HEATHROW_FBU                                                                                                    |                                | POLAR DESERT MARITIME JU       | INGLE LIGHT               | FLUORES UHF VHF    |
| Dinghies     D     Number     Capacity     Cover     Colour       Colour and Markings     Image: Cover in the second second se                                                                                                    | Dinghies     D     Number     Capacity     Cover     C     Colour       Colour and Markings                                                                                                    | Survival Equipment S           | P D M                          | J Jackets J L             | FUV                |
| Colour and Markings<br>Remark N<br>Pilot J SMITH                                                                                                    | Colour and Markings Remark N Pilot J SMITH Filed By HEATHROW_FBU Group HEATHROW User HEATHROW_FBU                                                                                                    | Dinghies D                     | Number Capacity                | Cover C Colour            |                    |
| Remark N<br>Pilot J SMITH                                                                                                    | Remark     N       Pilot     J SMITH       Filed By HEATHROW_FBU     Group HEATHROW                                                                                                    | Colour and Markings            |                                |                           |                    |
| Pilot J SMITH                                                                                                    | Pilot J SMITH<br>Filed By HEATHROW_FBU Group HEATHROW User HEATHROW_FBU                                                                                                    | Remark 🛛 🕅                     |                                |                           |                    |
|                                                                                                    | Filed By HEATHROW_FBU Group HEATHROW User HEATHROW_FBU                                                                                                    | Pilot J SM                     | ITH                            |                           |                    |

Fill out the form as required, making use of the online assistance. All mandatory fields are highlighted with a red [x]. Hovering over or right-clicking text boxes provides assistance/advice to what should be entered. If invalid data is entered then the red [x] will remain until valid data is entered.

**NOTE:** AFTN regulations state that the maximum message text length (excluding message addressing) must be no more than 1800 characters in length. The AFPEx application is currently being changed to stop messages exceeding this being produced by default. However, as an interim measure, if a message you are producing exceeds 1800 characters in the message text, then it must be split into separate messages no larger than 1800 textural characters in size. If this is not done, the message will reject at the AFTN message switch resulting in a Service message being sent back to the originator. The service message will state that the message is over sized and should be re-submitted in the correct format.

Please note, that the FPL Form defaults to settings for an IFR flight. Remember to select the correct Flight rules in item 8. The addressing assistance provided is dependent on the correct flight rules being selected.

### **Message Addressing**

#### **FPL Messages**

As soon as you open up the FPL message template, AFPEx automatically enters your default originator address into the Originator field and fills the Departure field with your default aerodrome designator (this will be set up by CACC NATS depending on the details you have given on your initial application form).

Depending on the type of flight rule entered, the system will automatically enter some mandated AFTN addresses. If the type of flight selected is Instrument Flight Rules ('I' in field 8) then the IFPS addresses are automatically entered into the Address line.

If Visual Flight Rules ('V' in field 8) is selected, the system will enter the appropriate VFR AFTN addresses for the departure, destination, first alternate airfields etc that have been entered in fields 13 and 16. The operator **must add** all further addresses with regards to the FIR boundaries being entered or crossed. AFPEx has simplified this addressing for VFR flight planning purposes by creating a set of Collective Addresses exclusively for AFPEx Users. Using the method described below simply select the Departure country, any country overflown and destination country. Also check the Departure destination and alternate Airfields on the dropdown list for any further domestic requirements. This is achieved by:

- Right clicking on a blank addressee field on the FPL template
- Select VFR Addressing
- Select every region that the flight will be passing through.

Please Note: Please ensure the London and Scottish FIRs are not overlooked. They require to be notified of the flight if your flight passes through the Scottish or London FIRS. This list also includes other domestic addresses that may be required, for example, flights to Blackbushe should also be addressed to Farnborough. By selecting Blackbushe from the dropdown list Farnborough AFTN address will be added to the address line of the flight plan. 'Y' and 'Z' flight rules allow the user to select a mixture of both the required IFR and VFR AFTN addresses for mixed flight rules. The system will add the addresses in a combination of the 'I' and 'V' options as described earlier. It is the pilot's responsibility to insure that any FPL message is addressed correctly and you can manually add/delete the AFTN addresses as required.

#### ATFM Messages

When preparing ATFM messages, the AFPEx system will automatically enter the IFPS ATFM AFTN addresses into the first field and the user can add/remove as required.

For both FPL and ATFM the form defaults to display 7 boxes for entering AFTN addresses. Should it be necessary to add more addresses, check the box 'Full Address List' and an additional 14 boxes will appear (Total 21). 21 AFTN addresses is the maximum number allowed on each message transmission.

If, for example, the flight rules on an FPL need to be changed and the system attempts to add in excess of 21 addresses automatically, a "Pop Up" menu will be displayed advising the user to drop one or more of the AFTN addresses. Should this happen, the user should remove a number of addresses to leave on 21 and then re-produce the FPL including the addresses that were removed. Should this occur, you can call the Helpdesk for guidance if required.

Note: The Central Flow Management Unit (CFMU) will SEND ACKNOWLEDGEMENT and/or REJECTION messages in reply to all your SENT messages for IFR flights. Please REGULARLY check your pending messages after sending a flight plan or related message, as responses from you may be required.

## **Assisted Field Entry Tables**

There are a number of tables contained within AFPEx to assist in the compilation of the FPL messages as follows:

#### Type of Aircraft (Field 9)

| Aircraft Type Na | ame                    |                 |            |
|------------------|------------------------|-----------------|------------|
| 12               |                        |                 | A Search   |
|                  |                        |                 | 00 2carch  |
| Foorsh result    |                        |                 |            |
|                  |                        |                 |            |
| lype             | Name                   | Wake Lurbulence | e [ 📓 View |
| L200             | Morava, L-200 Morava   | L               |            |
| L29              | Delfin                 | L               |            |
| L29A             | Jetstar 8, Jetstar б   | M               |            |
| L29B             | Jetstar 731, Jetstar 2 | М               | Previous   |
|                  |                        |                 |            |
|                  |                        |                 | I SA Nevt  |

Type of aircraft can be entered either manually or by selecting the comprehensive list contained with the AFPEx Application. To do this, **right-click** the 'Type of Aircraft' edit field to open the 'Search Aircraft Type' dialogue.

To list all aircraft types that are contained within the application, click the 'Search' button and a comprehensive list will be displayed. If your aircraft type is not listed insert ZZZZ in the required field (9) and TYP/plain language description of aircraft type, in the field 18.

To specify the Aircraft Type or Name enter either the complete name or the first letter of the aircraft type, click Search and the system will display only those aircraft types as search result that match your criteria. Be aware that the search is case-sensitive, i.e. the system distinguishes between small letters and capitals.

The Search result lists all matching aircraft by Type, followed by the Name and the Wake Turbulence of the aircraft type in question. You can view details on an aircraft type by selecting it from the *s*earch result list and clicking View.

The system can only display a maximum of 250 entries. If there are more entries in the database that you need to view then the Previous/Next buttons should be used to scroll to the next/previous page of entries.

To enter an aircraft type into your message, either **double click** on the required entry or highlight it and click 'OK'.

#### Departure/Destination/Alternate (Fields 13, 16)

You can either enter the departure, destination and alternate aerodrome(s) Aerodrome Location indicator (ADID), or search for them using the comprehensive list contained within the AFPEx Application.

To use the 'Search' function, right click in the relevant field on the FPL form (Departure, Destination, alternate etc) which will open the Search Aerodrome function.

#### Search Aerodrome

🛿 No entry is selected Aerodrome IATA Name 🔏 Search Search result ADID IATA FIR Name 👌 View AGAF AFUTARA . AGAR ARONA AGAT ATOIFI A Previous BARAKOMA AGBA AGBT BATUNA ₩ <u>N</u>ext Ŧ **AGEV** GEV A ✓ <u>o</u>K 💥 <u>C</u>ancel

To list all aerodromes within the database, click the **'Search'** button and a comprehensive list will be displayed.

To Specify an Aerodrome, enter the Aerodrome ID (ADID), the IATA code, Aerodrome name or first letter of either of these. Then by Clicking **'Search**' the application will display only the entries that match your search criteria.

Be aware that the 'Search' is case-sensitive. The Search result lists all matching aerodromes by *ADID*, followed by the Name, the IATA, and the FIR (if Applicable). You can view further details on an aerodrome by selecting it from the Search result list and clicking View.

The system can only display a maximum of 250 entries. If there are more entries in the database that you need to view then the Previous/Next buttons should be used to scroll to the next/previous page of entries.

To enter the Aerodrome into your message, either **double click** on the required entry or highlight it and click **'OK'**.

Should your airfield of choice not be listed then enter 'ZZZZ' and enter the following **DEP**/plain language description of Departure airfield, **DEST**/plain language description of Destination airfield **ALTN**/plain language description of Departure airfield, into Field 18 of the FPL form.

#### Flight Routeing (Route)

IFR and Mixed IFR/VFR flight routing assistance as detailed in the SRD (Standard Routeing Document) has been included in the AFPEx Application. These can be found by going to 'File' and then selecting 'Search Preferential Routes' from the drop down list. This will display the following:

### Search Preferential Route

🛿 No entry is selected

| Aircraft ID Depart | ure Des | itination<br>3B | Name                              | 🗶 Search         |
|--------------------|---------|-----------------|-----------------------------------|------------------|
| Name               | Dep     | Dest            | Route                             | 🖸 View           |
| EGAA - EGBB        | EGAA    | EGBB            | DCT LISBO DCT IOM L10 WAL CHASE3A |                  |
| EGAA - EGBB        | EGAA    | EGBB            | DCT LISBO DCT IOM L10 WAL CHASE1C |                  |
| EGAA - EGBB        | EGAA    | EGBB            | DCT LISBO DCT IOM CHASE1E         |                  |
|                    |         |                 |                                   | revious          |
|                    |         |                 |                                   | ₩ <u>N</u> ext   |
|                    |         |                 | <u>_</u> K                        | X <u>C</u> ancel |

To select a specific route, enter the Departure and Destination ADID in the relevant fields and click OK. Any available route between these two Aerodromes will be displayed. To display the routes available in the SRD just click the 'Search' button. This will display the entire list of routes available. To enter the required route into the FPL form, either double click on your selection, or highlight it and click 'OK.

Once any route is selected and displayed in the FPL form, it can be amended manually by the user to meet their requirements.

#### **Other Information (Field 18)**

You may enter your information in any order, using the appropriate oblique strokes and AFPEx will automatically sort this information into the required order before transmission of the message. Should invalid data be entered in this field, then the Red [x] will remain displayed and the system will identify to the user the incorrect data that should be edited or deleted.

**'Control + e'** will check this information and display any errors at the top of the screen.

### Sending the Message

#### Flight Plan is complete

No messages will be transmitted until all red [x]'s have been eliminated from the message form. This indicates that all mandatory fields have been correctly completed. It may be necessary to use **`Ctrl + e'** to validate but the system will tell you this.

#### Store this Message

Prior to sending the FPL (or other message type) you may wish to store this message for future use. To do this, click 'file' and 'store'. Name your message and click 'OK'

#### Load this Message

To use this stored message again, select the appropriate template from **ATS** section, click **`File'** and **`Load'**, select stored message by highlighting and click **`OK'**.

#### Send the Message

To send the message, click on the '**Send**' Icon ( ) located at the top left of the FPL form.

The message will then be shown in your Out folder under '**View**', '**Message Folders**'. It will remain there for 30 days.

## Sending a Flight Related message

Using the sent Flight Plan information, it is possible to create other messages related to that FPL, such as a DEP message. This saves time as the system will extract the required information and addressing from the FPL to construct a new message ready for editing and sending.

Select a FPL from Message folders or by using the retrieval function, click on the message to highlight, **right-click**, **'View'**, **'File'** and **'Operate FPL as'** 

For example, you send a FPL for an A/C departing from your airfield. When the A/C takes off you will want to send a departure message. Select related FPL message as described above and the following screen will appear:

| Operate FPL As 🛛 🛛 🔀                                                                                                    |  |  |  |  |  |
|----------------------------------------------------------------------------------------------------|--|--|--|--|--|
| Operate FPL As                                                                                                    |  |  |  |  |  |
| Select a message type.<br><ul> <li>FPL - ICAO Flight Plan</li> <li>DLA - Delay</li> <li>CHG - Change</li> <li>CNL - Flight Plan Cancellation</li> <li>DEP - Departure</li> <li>ARR - Arrival</li> </ul>   |  |  |  |  |  |
| <ul> <li>CPL - Current Flight Plan</li> <li>EST - Estimate</li> <li>CDN - Co-ordination</li> <li>ACP - Acceptance</li> </ul>                                                                              |  |  |  |  |  |
| <ul> <li>ALR - Alerting</li> <li>RCF - Radiocommunication Failure</li> <li>SPL - Supplementary Flight Plan</li> <li>RQS - Request Supplementary Flight Plan</li> <li>RQP - Request Flight Plan</li> </ul> |  |  |  |  |  |
| <u>■ H</u> elp <u>VOK</u> <u>X C</u> ancel                                                                                                    |  |  |  |  |  |

Check the box next to the DEP message type and click OK'. AFPEx automatically displays a Departure message template containing all the required details ready to be edited and sent. All the message types shown above may be created using this function.

## **Trouble shooting**

#### User name or password Error

Any entry will be checked against the user profile stored in the database on the server. If the user name or password is entered incorrectly and does not match the profile, the following "Pop Up" will appear:

#### "Username and password do not match!"

You will be allowed three attempts to login then the system will automatically lock you out. (As an additional security feature, you will **not** be notified that you have exceeded your login attempts). Should you be locked out of the AFPEx application, you should contact the AFPEx Helpdesk.

#### **Passphrase Error**

If one or more character(s) of the passphrase are entered incorrectly, the following "Pop Up" will appear:

#### "Passphrase is not correct"

The 'passphrase' is a security function that applies to certain user profiles (See AFPEx Operators Guide for more details). If you enter the passphrase incorrectly, then this error message will appear. As with the password, you will only get three attempts to enter your passphrase correctly with no indication that you have been locked out after the third failed attempt. Should you fail to enter the passphrase correctly three times you will need to contact the AFPEx Helpdesk to have it re-set.

#### Already Logged on

If you attempt to log onto your AFPEx mailbox when you are already logged on, the following "Pop Up" will be displayed:

#### "This user is already logged in. Do you want to login?

If you select **yes**, the system will automatically force any other user currently logged in on the same login to be logged out allowing you to complete the login process. If you select **No** the login process will be aborted leaving the initial login connected. If you believe nobody else should be using your account and this error continues to occur it is recommended that a change of password is carried out. If it continues to occur then please notify the AFPEx helpdesk.

#### Auto Logout

As an additional security feature, AFPEx will recognise if the User does not carry out any functions such as moving the Mouse or making any key strokes on their keyboard during their login session for a pre-determined period of time. Should this occur the user will be automatically logged out and the following 'Pop Up' will be displayed and the user should log back into their AFPEx account:

#### The session has been idle too long. You have been logged out"

#### **Session Limit Reached**

The AFPEx application can only allow a certain number of Users to be logged in at once. This is a large number of users and it is highly unlikely that this threshold will be reached. However, should this occur the following "Pop Up" will be displayed at logon:

#### "The maximum number of users for this terminal has already been reached."

Should this "Pop Up" appear repeatedly, you should contact the AFPEx Helpdesk.

## **Utilising the Fax Backup**

Circumstances may arise when Users cannot access AFPEx. This may be due to:

- Local ISP outages
- Hardware issues
- Problems with the AFPEx system
- The user being in an area where they have no internet access

In these situations, contact the Helpdesk and they will supply you with the necessary Fax number and template to allow submission of your messages.

### **Contact us**

24 Hour Helpdesk

### 0845 601 0483

### **Registration and General**

**Enquiries** 

0845 601 0484

### Email flightplanningonline@nats.co.uk